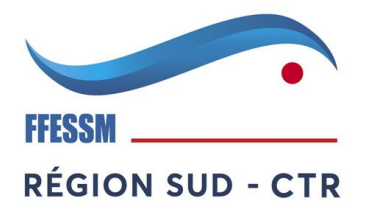

INSCRIPTION DES STAGIAIRES TIV SUR LE SITE DE LA CTR COMITE SUD

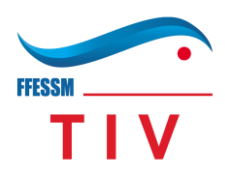

- 1. Se connecter sur le site <u>Accueil (ctr-ffessmcotedazur.fr)</u>
- 2. Cliquer sur Connectez-vous (Pavé Rouge), entrer ses identifiants :

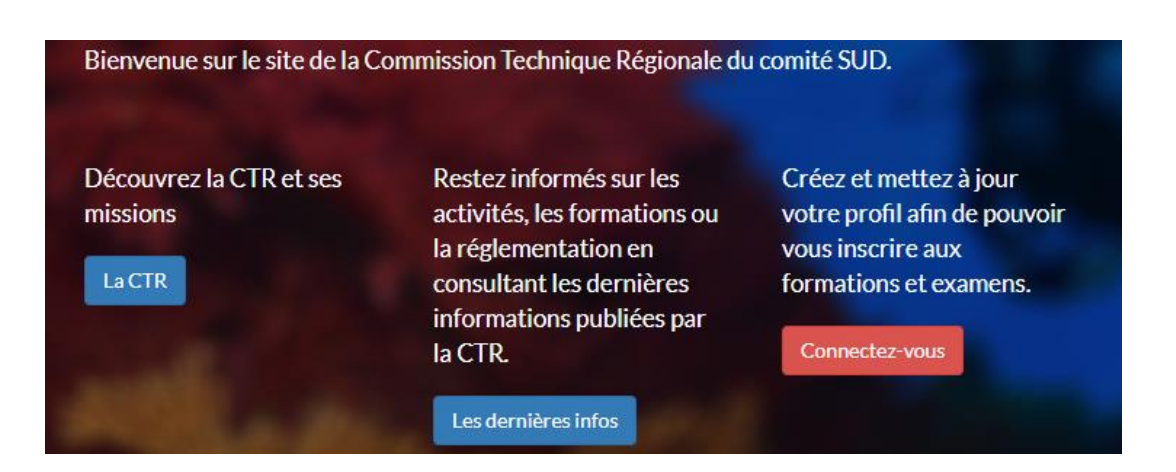

- i Numéro de licence ou club
- ii Votre mot de passe
- iii Et cliquez sur connexion (Pavé VERT)

Si vous n'avez pas encore de compte, il faudra en créer 1 (Pas encore de compte ?)

Vous serez peut-être amené à saisir vos identifiants 2 fois..

Vous retrouvez la page avec les données que vous avez saisies précédemment.

## Cliquez alors sur Envoyer

3. En déplaçant le curseur souris sur la partie TIV, vous faites apparaitre les rubriques TIV. ous

| 2 | Provence<br>Cite d'An | Aper: FILSS | C<br>Ré | omn<br>gion | nissio<br>ale Pr<br>Côte | n Te<br>ove<br>d'Az | chniqu<br>nce Alı<br>xur | le<br>pes             |                                  | Technique |  |
|---|-----------------------|-------------|---------|-------------|--------------------------|---------------------|--------------------------|-----------------------|----------------------------------|-----------|--|
|   | CTR▼                  | Collège 🗸   | MF2-    | MF1+        | Initiateur <del>-</del>  | GP∓                 | Secourisme               | TIV-                  | Handi Sub 🗸                      | Membres 🗸 |  |
|   |                       |             |         |             | Envoyer                  |                     |                          | Orga<br>Stage<br>Docu | nisation TIV<br>TIV<br>ments TIV | ichier à  |  |

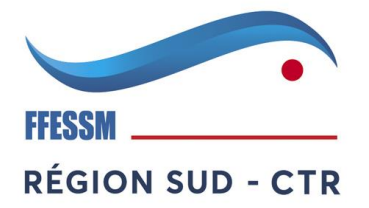

**INSCRIPTION DES STAGIAIRES TIV SUR** 

FFESSM \_ ΤΙΥ

LE SITE DE LA CTR COMITE SUD

Vous sélectionnez alors stage TIV et vous obtenez ceci :

| Dates:                                     | Etat      | Structure              | Responsable         | Président        | Délégué         | Inscrits                                                                    |
|--------------------------------------------|-----------|------------------------|---------------------|------------------|-----------------|-----------------------------------------------------------------------------|
| sam. 12 févr. 2022 - dim.<br>13 févr. 2022 | Programmé | CTR Siege<br>Marseille |                     | Marc LECOQ       |                 | 1 Président 🔍<br>2 Candidats                                                |
| Fiv recyclage                              |           |                        |                     |                  |                 |                                                                             |
| Dates:                                     | Etat      | Structure              | Responsable         | Président        | Délégué         | Inscrits                                                                    |
| sam. 19 févr. 2022 (08:00<br>- 18:00)      | Programmé |                        |                     |                  |                 | 1 Président 🔍<br>2 Candidats                                                |
| sam. 26 févr. 2022 (08:30<br>- 18:00)      | Clôturé   | CoDep06                | Stéphane<br>ELLIOTT | Rémi<br>BOUFFARD | Alain<br>BEAUTÉ | 1 Président<br>1 Délégué CTR<br>1 Responsable<br>9 Candidats                |
| dim. 27 févr. 2022 (08:30<br>- 18:00)      | Clôturé   |                        |                     |                  |                 | 1 Président<br>1 Délégué CTR<br>1 Responsable<br>7 Candidats<br>1 Formateur |
| mer. 4 mai 2022 (08:00 -<br>18:00)         | Programmé |                        |                     |                  |                 | 1 Président 🔒                                                               |
| sam. 18 juin 2022 (08:00<br>- 18:00)       | Programmé |                        |                     |                  |                 | 1 Président                                                                 |
| sam. 25 juin 2022 (08:00<br>- 18:00)       | Programmé |                        |                     |                  |                 | 1 Président                                                                 |

En cliquant sur la petite loupe à droite sur la ligne du stage sélectionné, vous faites apparaitre les informations du stage (date, lieu) ET « Ajouter une inscription » lien qui vous donne accès à l'inscription en ligne.

|             | Envoyer                                              |
|-------------|------------------------------------------------------|
| Stage(s)    | Tiv recyclage (CTR Siege Marseille, mer. 4 mai 2022) |
| Participant | Marc LECOQ (Formateur TIV)                           |
| Programme   | Candidat 🗸                                           |
| Commentaire |                                                      |
|             | Envoyer                                              |

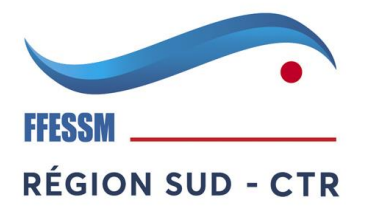

INSCRIPTION DES STAGIAIRES TIV SUR LE SITE DE LA CTR COMITE SUD

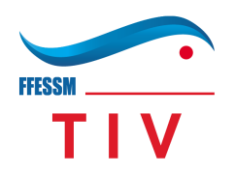

4. Lorsque votre inscription est terminée, vous revenez sur la Partie TIV et vous cliquez sur Documents TIV

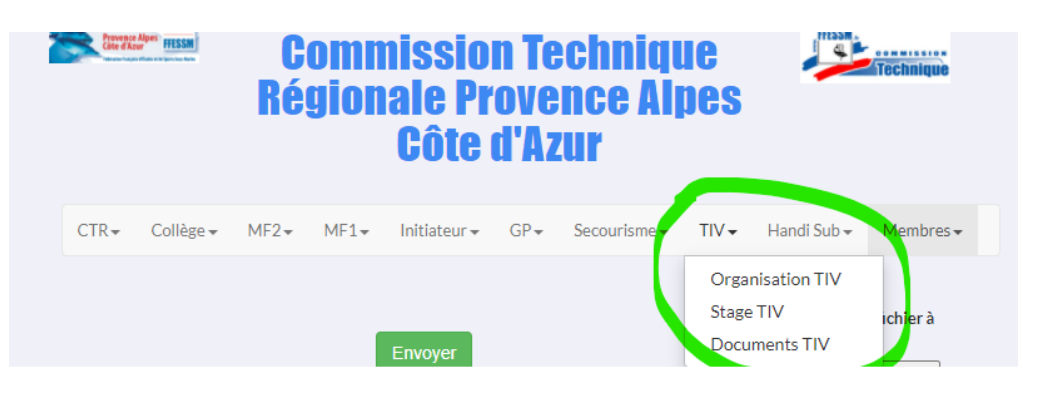

Vous choisissez le ou les documents à télécharger (Initiale ou Recyclage).

| Inscription et Documents TIV                                                                                                    |
|----------------------------------------------------------------------------------------------------|
| Inscriptions stage TIV CTR SUD                                                                                                    |
| Après votre inscription sur le site CTR,                                                                                                    |
| vous trouverez ci dessous les fichiers à remplir et à envoyer au siège du comité pour valider votre inscription, avec le<br>réglement (formation initiale), chèque à l'ordre de FFESSM PACA |
| Stage formation initiale> fichier TIV-INITIAL 2022<br>Stage recyclage> Fichier stage TIV-RECYCLAGE 2022                                                                                     |
| Adresse comité ;                                                                                                    |
| FFESSM - PACA                                                                                                    |
| 46 Boulevard Fenouil<br>13467 Marseille Cedex 16                                                                                                    |

Vous les remplissez et suivez les inscriptions qui sont marquées sur chaque feuille.

- 5. 15 jours environ AVANT le stage, vous recevrez un mail qui précisera les modalités du stage, et les dernières consignes du formateur.
- 6. Et pendant que vous êtes sur le site, n'hésitez pas à aller sur la page « Les dernières infos »

| Bienvenue sur le site de la Co                | ommission lechnique Régionale du comité SUD.                                                                                                    |
|-----------------------------------------------|----------------------------------------------------------------------------------------------------|
| Découvrez la CTR et ses<br>missions<br>La CTR | Restez informés sur les<br>activités, les formations ou<br>la réglementation en<br>consultant les dernières<br>informations publiées parCréez et mettez à jour<br>votre profil afin de pouvoir<br>vous inscrire aux<br> |
|                                               | la CTR. Connectez-vous                                                                                                    |